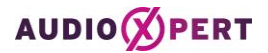

## Import/ Export von aXc in aXp

Liegt in der aXc Buying App ein von einem Vermarkter bestätigter Plan vor, so kann der audioXpert-Anwender:in sich diesen Plan in audioXpert importieren und an diesem Plan **Umbuchungen/ Zubuchungen oder auch Stornierungen** vornehmen und durch eine erneute Übertragung den bestätigten Plan überschreiben.

### 1. Step – bestätigten Plan aus der aXc Buying App importieren

Der Anwender öffnet in der Ebene "Planung" den Exchange Dialog

| AUDIOØPEI                                     | RT Lie    | blingskunde_Su   | iper Somr | ner *                                 |                                            |                            |      |      |      |       |   |             |   |                             |
|-----------------------------------------------|-----------|------------------|-----------|---------------------------------------|--------------------------------------------|----------------------------|------|------|------|-------|---|-------------|---|-----------------------------|
| Einstellungen                                 | 🐮 Dspr.B  | lev.14+          | -         |                                       | : :::                                      | 0                          | ⊕1 ⊕ | n *n | ⊖1 ( | ∋n ∕n | 2 | Ansicht als | • | 7                           |
| Planebenen<br>Senderauswahl<br>Stundenauswahl | Frequenze | en               |           | KW<br>Do,Fr<br>KW 33 A.<br>30<br>Freq | 33 (Freiga<br>Sa<br>17.08.24<br>30<br>Freg | so<br>So<br>18.08.24<br>30 |      |      |      |       |   |             |   | EDI-Import<br>ASCII-Import  |
| III Planung                                   | Baden-Wi  | ürttemberg Audio |           |                                       |                                            |                            |      |      |      |       |   |             |   | AXC-Import                  |
| Streuplan                                     |           | Radio Seefunk    |           | 9                                     | 3                                          | 3                          |      |      |      |       |   |             |   | Electronic Data Interchange |
|                                               | Das neue  | Radio Seefunk    | 05-06     |                                       |                                            |                            |      |      |      |       |   |             | I |                             |
| Ergebnisse                                    | Das neue  | Radio Seefunk    | 06-07     | 1                                     |                                            | 1                          |      |      |      |       |   |             |   |                             |
| Tehellienuee                                  | Das neue  | Radio Seefunk    | 07-08     |                                       | 1                                          |                            |      |      |      |       |   |             |   |                             |
| rabemerung                                    | Das neue  | Radio Seefunk    | 08-09     |                                       |                                            |                            | 1    |      |      |       |   |             |   |                             |
| Output                                        | Das neue  | Radio Seefunk    | 09-10     | 2                                     |                                            | 1                          |      |      |      |       |   |             |   |                             |
|                                               | Das neue  | Radio Seefunk    | 10-11     |                                       | 1                                          |                            |      |      |      |       |   |             |   |                             |

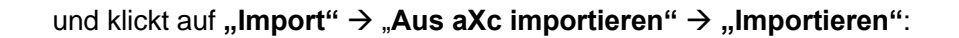

| Elect  | tronic Data | Interchange      |             |       |                     |   |   |           |       |             |           |
|--------|-------------|------------------|-------------|-------|---------------------|---|---|-----------|-------|-------------|-----------|
| Plan   | KW 32       | •                | ← Export    | ÷     | mport               |   |   |           |       |             |           |
| Verm   | harkter     |                  |             | Impor | ort                 |   |   |           |       |             | ×         |
| Id     | aXc Nam     | e                |             |       |                     |   | _ |           |       |             |           |
| 600078 | 🗹 Radi      | o Seefunk GmbH & | & Co. KG    | aXc   | Edi-X               |   | r | Übersicht | XML-V | ïew         |           |
| Send   | ler         | _                |             |       | Aus aXc importieren |   |   |           |       |             |           |
| Id     | Edi-Nr      | Name             |             |       |                     |   | : |           |       |             |           |
| 802119 | 4949012     | Das neue Radio   | Seefunk     |       |                     |   |   |           | _     |             |           |
| Einst  | tellungen   |                  |             |       |                     | 1 |   |           |       |             |           |
| • z    | eitraum     | Gesamtzeitraum   | von 05.08.2 |       |                     |   |   |           |       | Importieren | Schließen |

Nach dem Import öffnet sich ein neues Fenster und hier kann der Anwender entscheiden, ob er ...

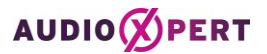

a. ... einfach nur einen Vergleichsplan neben den Ursprungsplan importieren möchte:

Dann wird der importierte Plan einfach neben den Ursprungsplan gestellt und es kann ein SOLL/IST Vergleich vorgenommen werden:

| Electronic Data In        | terchange                |             |               |           |          |          |       |          |          |          |       |          |          |          |           |
|---------------------------|--------------------------|-------------|---------------|-----------|----------|----------|-------|----------|----------|----------|-------|----------|----------|----------|-----------|
|                           | Abgleich                 |             |               |           |          |          |       |          |          |          |       |          |          |          | ×         |
| Plan: KW 33<br>Vermarkter | 🗲 Plan ersetzen 🗲 Vergle | ichsplan üb | ernehmen Pla  | instatus: | Freiga   | abe      | •     |          |          |          |       |          |          |          |           |
| Id aXc Name               | Frequenzen Kosten        |             |               |           |          |          |       |          |          |          |       |          |          |          |           |
| 600078 🕑 Radio Se         | Frequenzen               |             | Frequenzen    |           | KW 33    |          |       | KW       | 33       |          |       | Diffe    | renz     |          |           |
|                           |                          |             |               | Do,Fr     | Sa       | So       | Do,Fr | Sa       | So       | Mo-Fr    | Do,Fr | Sa       | So       | Mo-Fr    |           |
|                           |                          |             |               | KW 33     | 17.08.24 | 18.08.24 | KW 33 | 17.08.24 | 18.08.24 | 12.08.24 | KW 33 | 17.08.24 | 18.08.24 | 12.08.24 |           |
| Sender                    |                          |             |               | 30        | 30       | 30       | 30    | 30       | 30       | 30       | 30    | 30       | 30       | 30       |           |
| ld Edi-Nr Na              | Baden-Württemberg Audio  |             |               |           |          |          |       |          |          |          |       |          |          |          |           |
| 802119 4949012 Da         | Das neue Radio Seefunk   |             | Radio Seefun  | 9         | 3        | 3        |       |          |          | 8        | -9    | -3       | -3       | 8        |           |
| 002117 4747012 D          | Das neue Radio Seefunk   | 05-06       | Radio Seefunk |           |          |          |       |          |          |          |       |          |          |          |           |
|                           | Das neue Radio Seefunk   | 06-07       | Radio Seefunk | 1         |          | 1        |       |          |          | 1        | -1    |          | -1       | 1        |           |
|                           | Das neue Radio Seetunk   | 07-08       | Radio Seefunk |           | 1        |          |       |          |          | 1        |       | -1       |          | 1        |           |
| Finstellungen             | Das neue Radio Seefunk   | 08-09       | Radio Seefunk |           |          |          |       |          |          |          |       |          |          |          |           |
| Emstendingen              | Das neue Radio Seefunk   | 09-10       | Radio Seefunk | 2         |          | 1        |       |          |          | 1        | -2    |          | -1       | 1        |           |
| Zeitraum Ges              | Das neue Radio Seefunk   | 10-11       | Radio Seefunk |           | 1        |          |       |          |          | 1        |       | -1       |          | 1        |           |
| Vorgaben     Dat          | u Das neue Radio Seefunk | 11-12       | Radio Seefunk | 2         |          |          |       |          |          | 1        | -2    |          |          | 1        |           |
| 12.0                      | ) Das neue Radio Seefunk | 12-13       | Radio Seefunk |           |          | 1        |       |          |          | 1        |       |          | -1       | 1        |           |
| Vermarkter                | Das neue Radio Seefunk   | 13-14       | Radio Seefunk |           |          |          |       |          |          |          |       |          |          |          |           |
| Agentur                   | Das neue Radio Seefunk   | 14-15       | Radio Seefunk |           |          |          |       |          |          |          |       |          |          |          |           |
| Kunde                     | Das neue Radio Seefunk   | 15-16       | Radio Seefunk | 2         | 1        |          |       |          |          | 1        | -2    | -1       |          | 1        |           |
|                           | Das neue Radio Seefunk   | 16-17       | Radio Seefunk |           |          |          |       |          |          |          |       |          |          |          |           |
| Produkt                   | Das neue Radio Seefunk   | 17-18       | Radio Seefunk | 2         |          |          |       |          |          | 1        | -2    |          |          | 1        |           |
|                           |                          |             |               |           |          |          |       |          |          |          |       |          |          |          |           |
|                           |                          |             |               |           |          |          |       |          |          |          |       |          |          |          | Schließen |

# AUDIO PERT Lieblingskunde\_Super Sommer \*

| Einstellungen     | :0 | Dspr.Bev.14+            | •     | E |          | : :::      |          | ⊕1 ⊕n    | <b>∗n</b> ⊖1 | ⊖n /     | 'n 🎽       | Ansio    | ht als   |
|-------------------|----|-------------------------|-------|---|----------|------------|----------|----------|--------------|----------|------------|----------|----------|
| Planebenen        |    |                         |       |   | кw       | 33 (Freiga | abe) 🗭   |          |              | Import 1 | (Freigabe) |          |          |
|                   |    |                         |       |   | Do,Fr    | Sa         | So       | Fr       | Do,Fr        | Mo       | o-Fr       | Sa       | So       |
| 🖽 Senderauswahl   |    | Frequenzen              |       |   | KW 33 A. | 17.08.24   | 18.08.24 | 09.08.2. | . KW 32 A.   | KW 3     | 2 Aug      | 10.08.24 | 11.08.24 |
| O Studdeesusaushi |    |                         |       |   | 30       | 30         | 30       | 25 (0)   | 25           | 25 (0)   | 25         | 25       | 25       |
| O Stundenauswahi  |    |                         |       |   | Freq     | Freq       | Freq     | Freq     | Freq         | Freq     | Freq       | Freq     | Freq     |
| I Planung         |    | Baden-Württemberg Audio |       |   |          |            |          |          |              |          |            |          |          |
| Strouplan         | •  | Das neue Radio Seefunk  |       |   | 9        | 3          | 3        |          |              | 2        | 7          |          |          |
| 🔤 Streuplan       |    | Das neue Radio Seefunk  | 05-06 |   |          |            |          |          |              |          |            |          |          |
| Ergebnisse        |    | Das neue Radio Seefunk  | 06-07 |   | 1        |            | 1        |          |              |          |            |          |          |
| <b>T</b> 1 - 10   |    | Das neue Radio Seefunk  | 07-08 |   |          | 1          |          |          |              |          | 1          |          |          |
| labellierung      |    | Das neue Radio Seefunk  | 08-09 |   |          |            |          |          |              | 1        |            |          |          |
| Output            |    | Das neue Radio Seefunk  | 09-10 |   | 2        |            | 1        |          |              |          | 1          |          |          |
|                   |    | Das neue Radio Seefunk  | 10-11 |   |          | 1          |          |          |              |          | 1          |          |          |
| Verwaltung        |    | Das neue Radio Seefunk  | 11-12 |   | 2        |            |          |          |              | 1        |            |          |          |
| Hilfe             |    | Das neue Radio Seefunk  | 12-13 |   |          |            | 1        |          |              |          | 1          |          |          |
|                   |    | Das neue Radio Seefunk  | 13-14 |   |          |            |          |          |              |          | 1          |          |          |

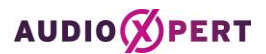

b. .. oder einen bestätigten Plan verändern will. Um einen bestätigten Plan verändern zu können, muss das Schreibrecht von aXc in aXp angefordert werden. Dies erfolgt, indem der Anwender auf "**Plan ersetzen**" klickt:

| Electronic Dat                 | a Int  | erchange                |                 |               |           |          |          |       |          |          |          |       |          |          |          | I |   | į |  |   |      | l    |  |
|--------------------------------|--------|-------------------------|-----------------|---------------|-----------|----------|----------|-------|----------|----------|----------|-------|----------|----------|----------|---|---|---|--|---|------|------|--|
| Disc. Kill op                  | -      | Abgleich                |                 |               |           |          |          |       |          |          |          |       |          |          |          |   |   |   |  |   |      |      |  |
| Vermarkter                     | C      | ← Plan ersetzen         | ergleichsplan ü | bernehmen Pla | anstatus: | Freig    | abe      | •     |          |          |          |       |          |          |          |   |   |   |  |   |      |      |  |
| ld aXc Nar                     | ne     | Frequenzen Kosten       |                 |               |           |          |          |       |          |          |          |       |          |          |          |   |   |   |  |   |      |      |  |
| 600078 🗹 Rad                   | tio Se | Frequenzen              |                 | Frequenzen    |           | KW 33    |          |       | ĸw       | 33       |          |       | Diffe    | renz     |          |   |   |   |  |   |      |      |  |
|                                |        |                         |                 |               | Do,Fr     | Sa       | So       | Do,Fr | Sa       | So       | Mo-Fr    | Do,Fr | Sa       | So       | Mo-Fr    |   |   |   |  |   |      |      |  |
|                                | _      |                         |                 |               | KW 33     | 17.08.24 | 18.08.24 | KW 33 | 17.08.24 | 18.08.24 | 12.08.24 | KW 33 | 17.08.24 | 18.08.24 | 12.08.24 |   |   |   |  |   |      |      |  |
| Sender                         |        | Baden-Württemberg Audio |                 |               | 30        | 30       | 30       | 30    | 30       | 30       | 30       | 30    | 30       | 30       | 30       | - |   | _ |  |   | <br> | <br> |  |
| ld Edi-Nr                      | Na     | Das neue Radio Seefunk  |                 | Radio Seefun  | 9         | 3        | 3        |       |          |          | 8        | -9    | -3       | -3       | 8        |   |   |   |  |   |      |      |  |
| 802119 4949012                 | Da     | Das neue Radio Seefunk  | 05-06           | Radio Seefunk | -         | -        | -        |       |          |          | -        | -     | -        | -        |          |   |   |   |  |   |      |      |  |
|                                |        | Das neue Radio Seefunk  | 06-07           | Radio Seefunk | 1         |          | 1        |       |          |          | 1        | -1    |          | -1       | 1        |   |   |   |  |   |      |      |  |
|                                |        | Das neue Radio Seefunk  | 07-08           | Radio Seefunk |           | 1        |          |       |          |          | 1        |       | -1       |          | 1        |   |   |   |  |   |      |      |  |
|                                | _      | Das neue Radio Seefunk  | 08-09           | Radio Seefunk |           |          |          |       |          |          |          |       |          |          |          |   |   |   |  |   |      |      |  |
| Einstellungen                  |        | Das neue Radio Seefunk  | 09-10           | Radio Seefunk | 2         |          | 1        |       |          |          | 1        | -2    |          | -1       | 1        |   |   |   |  |   |      |      |  |
| Zeitraum                       | Ges    | Das neue Radio Seefunk  | 10-11           | Radio Seefunk |           | 1        |          |       |          |          | 1        |       | -1       |          | 1        |   |   |   |  |   |      |      |  |
| Vorgaben                       | Date   | Das neue Radio Seefunk  | 11-12           | Radio Seefunk | 2         |          |          |       |          |          | 1        | -2    |          |          | 1        |   |   |   |  |   |      |      |  |
| vorgaben                       | 12.0   | Das neue Radio Seefunk  | 12-13           | Radio Seefunk |           |          | 1        |       |          |          | 1        |       |          | -1       | 1        |   |   |   |  |   |      |      |  |
| <ul> <li>Vermarkter</li> </ul> |        | Das neue Radio Seefunk  | 13-14           | Radio Seefunk |           |          |          |       |          |          |          |       |          |          |          |   |   |   |  |   |      |      |  |
| <ul> <li>Agentur</li> </ul>    |        | Das neue Radio Seefunk  | 14-15           | Radio Seefunk |           |          |          |       |          |          |          |       |          |          |          |   |   |   |  |   |      |      |  |
| Kunde                          |        | Das neue Radio Seefunk  | 15-16           | Radio Seefunk | 2         | 1        |          |       |          |          | 1        | -2    | -1       |          | 1        |   |   |   |  |   |      |      |  |
| Produkt                        |        | Das neue Radio Seefunk  | 16-17           | Radio Seefunk |           |          |          |       |          |          |          | -     |          |          |          |   |   |   |  |   |      |      |  |
| - Frodukt                      |        | Das neue Radio Seefunk  | 17-18           | Radio Seefunk | 2         |          |          |       |          |          | 1        | -2    |          |          | 1        |   |   | _ |  | _ | <br> | <br> |  |
|                                |        |                         |                 |               |           |          |          |       |          |          |          |       |          |          |          | I | Ì |   |  | - |      |      |  |

| T   | Lieblingskunde_Su       | per Somm                                                                                                    | ner *                                                                                                    |                                                                                                    |                                                                                                    |                                                                                                    |                                                                                                    |                                                                                                    |                                                                                                    |
|-----|-------------------------|----------------------------------------------------------------------------------------------------|----------------------------------------------------------------------------------------------------|----------------------------------------------------------------------------------------------------|----------------------------------------------------------------------------------------------------|----------------------------------------------------------------------------------------------------|----------------------------------------------------------------------------------------------------|----------------------------------------------------------------------------------------------------|----------------------------------------------------------------------------------------------------|
| :e: | Dspr.Bev.14+            | -                                                                                                    |                                                                                                    |                                                                                                    |                                                                                                    | ⊕1 ⊕n                                                                                                    | <b>∗n</b> ⊖1                                                                                                    | ⊖n /                                                                                                    | 'n 🏏                                                                                                    |
|     |                         |                                                                                                    | DuFr                                                                                                    | Alt: KW 33<br>Sa                                                                                                    | 3<br>50                                                                                                    | Mc Fr                                                                                                    | W 33 (Imp<br>Do Fr                                                                                                    | ort aus aX                                                                                                    | (c) 🗭                                                                                                    |
|     | Frequenzen              |                                                                                                    | KW 33 A.                                                                                                    | 17.08.24                                                                                                    | 18.08.24                                                                                                    | 12.08.24                                                                                                    | KW 33 A.                                                                                                    | 17.08.24                                                                                                    | 18.08.24                                                                                                    |
|     |                         |                                                                                                    | 30<br>Freq                                                                                                    | 30<br>Freq                                                                                                    | 30<br>Freq                                                                                                    | 30<br>Freq                                                                                                    | 30<br>Freq                                                                                                    | 30<br>Freq                                                                                                    | 30<br>Freq                                                                                                    |
|     | Baden-Württemberg Audio |                                                                                                    |                                                                                                    |                                                                                                    |                                                                                                    |                                                                                                    |                                                                                                    |                                                                                                    |                                                                                                    |
| •   | Das neue Radio Seefunk  |                                                                                                    | 9                                                                                                    | 3                                                                                                    | 3                                                                                                    | 8                                                                                                    |                                                                                                    |                                                                                                    |                                                                                                    |
|     | Das neue Radio Seefunk  | 05-06                                                                                                    |                                                                                                    |                                                                                                    |                                                                                                    |                                                                                                    |                                                                                                    |                                                                                                    |                                                                                                    |
|     | Das neue Radio Seefunk  | 06-07                                                                                                    | 1                                                                                                    |                                                                                                    | 1                                                                                                    | 1                                                                                                    |                                                                                                    |                                                                                                    |                                                                                                    |
|     | Das neue Radio Seefunk  | 07-08                                                                                                    |                                                                                                    | 1                                                                                                    |                                                                                                    | 1                                                                                                    |                                                                                                    |                                                                                                    |                                                                                                    |
|     | Das neue Radio Seefunk  | 08-09                                                                                                    |                                                                                                    |                                                                                                    |                                                                                                    |                                                                                                    |                                                                                                    |                                                                                                    |                                                                                                    |
|     | Das neue Radio Seefunk  | 09-10                                                                                                    | 2                                                                                                    |                                                                                                    | 1                                                                                                    | 1                                                                                                    |                                                                                                    |                                                                                                    |                                                                                                    |
|     | Das neue Radio Seefunk  | 10-11                                                                                                    |                                                                                                    | 1                                                                                                    |                                                                                                    | 1                                                                                                    |                                                                                                    |                                                                                                    |                                                                                                    |
|     | Das neue Radio Seefunk  | 11-12                                                                                                    | 2                                                                                                    |                                                                                                    |                                                                                                    | 1                                                                                                    |                                                                                                    |                                                                                                    |                                                                                                    |
|     | T<br>S                  | <ul> <li>Lieblingskunde_Su</li> <li>Dspr.Bev.14+</li> <li>Frequenzen</li> <li>Baden-Württemberg Audio</li> <li>Das neue Radio Seefunk</li> <li>Das neue Radio Seefunk</li> <li>Das neue Radio Seefunk</li> <li>Das neue Radio Seefunk</li> <li>Das neue Radio Seefunk</li> <li>Das neue Radio Seefunk</li> <li>Das neue Radio Seefunk</li> <li>Das neue Radio Seefunk</li> <li>Das neue Radio Seefunk</li> <li>Das neue Radio Seefunk</li> <li>Das neue Radio Seefunk</li> <li>Das neue Radio Seefunk</li> <li>Das neue Radio Seefunk</li> <li>Das neue Radio Seefunk</li> </ul> | Lieblingskunde_Super Somm         Dspr.Bev.14+         Frequenzen         Baden-Württemberg Audio         Das neue Radio Seefunk         Das neue Radio Seefunk | Lieblingskunde_Super Sommer *         Dspr.Bev.14+       Image: Constraint of the second of the second o | Lieblingskunde_Super Sommer *Dspr.Bev.14+Image: Colspan="2">Alt: KW 33FrequenzenAlt: KW 33FrequenzenFreqBaden-Württemberg AudioFreqDas neue Radio Seefunk05-06Das neue Radio Seefunk05-06Das neue Radio Seefunk05-06Das neue Radio Seefunk07-08Das neue Radio Seefunk07-08Das neue Radio Seefunk09-10Das neue Radio Seefunk09-10Das neue Radio Seefunk09-10Das neue Radio Seefunk09-10Das neue Radio Seefunk10-11Das neue Radio Seefunk10-11Das neue Radio Seefunk11-12Das neue Radio Seefunk11-12 | Lieblingskunde_Super Sommer *Dspr.Bev.14+Image: Colspan="2">Image: Colspan="2">Image: Colspan="2" Image: Colspan="2" Image: Colsp | Lieblingskunde_Super Sommer *         Dspr.Bev.14+       Image: Colspan="2">Image: Colspan="2">Image: Colspan="2">Image: Colspan="2">Image: Colspan="2">Image: Colspan="2" Image: Colspan="2">Image: Colspan="2" Image: Colspan="2" Image: Cols | Lieblingskunde_Super Sommer *         Dspr.Bev.14+       Image: Colspan="2">Image: Colspan="2">Image: Colspan="2">Image: Colspan="2" Image: Colspan="2">Image: Colspan="2" Image: Colspan="2" Image: Cols | Lieblingskunde_Super Sommer *         Dspr.Bev.14+       Image: Colspan="2">Image: Colspan="2">Image: Colspan="2">Image: Colspan="2">Image: Colspan="2" Image: Colspan="2" Image: Cols |

Der bestätigte Plan aus audioXchange wird neben den Ursprungsplan in audioXpert gestellt. Dabei erhält der Ursprungsplan die Benennung "**ALT**" und ist damit inaktiv gestellt. Änderungen, wie Umbuchungen, Zubuchungen oder Stornierungen, die dann auch wieder zurück an audioXchange übertragen werden sollen, erfolgen ab dann nur noch im importierten Plan.

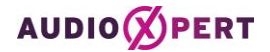

#### 2. Step – Export eines veränderten Planes in Richtung audioXchange

Sind die Anpassungen im importierten Plan vorgenommen worden, müssen diese auch im Streuplan vorgenommen werden. Da nun ausschließlich ein Terminplan, der aus dem Streuplan generiert wird, in Richtung audioXchange übertragen werden kann.

#### Warum ist das so:

Der Ursprungsplan kann wahlweise auf der Ebene "Planung" auch als Belegungsplan in Richtung audioXchange übertragen werden. Nach der Buchung wird jedoch ein Terminplan mit konkreten Sendezeiten vom Vermarkter zurück übertragen. Damit diese bestätigten Frequenzen nicht durch einen groben Belegungsplan überschrieben werden, muss der Anwender den Export des veränderten Planes im Streuplan vornehmen.

|   | A۱      |                 | 21 | Lieblingskunde_Su       | per S | om | me | r *  |      |            |      |      |      |       |       |      |           |         |    |
|---|---------|-----------------|----|-------------------------|-------|----|----|------|------|------------|------|------|------|-------|-------|------|-----------|---------|----|
| 1 | Einst   | tellungen       | 2  | Dspr.Bev.14+            | -     |    | Ħ  |      | ~    | iii        | Ð    |      | ⊕1   | ⊕n    | *n    | ⊖1   | l ⊖n ,    | /n 🍞    | 2  |
| F | Plan    | ebenen          |    |                         |       |    |    |      |      | Alt: KW 33 | 3    |      |      | ł     | (W 33 | (Imp | ort aus a | Xc) (   | Ø  |
| 5 |         |                 |    |                         |       |    |    | Do,F | r    | Sa         | S    | io   | M    | o-Fr  | Do    | Fr   | Sa        | So      |    |
|   | Ø       | Senderauswahl   |    | Frequenzen              |       |    | K  | W 33 | 3 A. | 17.08.24   | 18.0 | 8.24 | 12.0 | )8.24 | KW :  | 33 A | 17.08.24  | 18.08.2 | 24 |
|   | ~       | Chundren ununhl |    |                         |       |    |    | 30   |      | 30         | 3    | 0    | 2    | 25    | 25    | 5    | 25        | 25      |    |
|   | 0       | Stundenauswani  |    |                         |       |    |    | Free | 9    | Freq       | Fr   | eq   |      | eq    | FIE   | eq.  | rreq      | rreq    |    |
|   | ⊞       | Planung         |    | Baden-Württemberg Audio |       |    |    |      |      |            |      |      |      |       |       |      |           |         |    |
| 1 | _       | Chrouplan       | •  | Das neue Radio Seefunk  |       |    |    |      | 9    | 3          |      | 3    |      | 8     |       |      |           |         |    |
|   | <u></u> | streupian       |    | Das neue Radio Seefunk  | 05-06 | 5  |    |      |      |            |      |      |      |       |       |      |           |         |    |
| F | Frae    | bnisse          |    | Das neue Radio Seefunk  | 06-07 | 7  |    |      | 1    |            |      | 1    |      | 1     |       |      |           |         |    |

Beispiel: Änderung der Spotlänge von 30 Sekunden auf 25 Sekunden

Bevor der veränderte Plan in der Ebene "**Streuplan**" wieder an die audioXchange übertragen wird, muss der Planstatus in der Planverwaltung wieder auf "**Freigabe**" gesetzt werden:

| AU     |                | <b>T</b> Liebling | jskun | de_   | Super So   | mmer *     |                |            |    |           |              |          |            |         |
|--------|----------------|-------------------|-------|-------|------------|------------|----------------|------------|----|-----------|--------------|----------|------------|---------|
| Einste | llungen        | < 皆 Dspr.Be       | v.14+ |       |            |            | <u>∼  </u> iii |            | ÷1 | ⊕n ∗n     | ⊖1 er        | n /n     | Ans        | sicht a |
| Planet | benen          |                   | Pla   | an V  | erwaltun   | g          |                |            |    |           |              |          |            |         |
|        | Senderauswahl  | Frequenzen        | 14    | • Pla | an 🗘       | Summenplan | С Р            | lan kopier | en | Σ Plä     | ne addieren  |          |            |         |
| 0 3    | Stundenauswahl |                   |       |       | Plan Name  |            |                |            | Ka | ampagnene | lement       |          | Planstatus | 5       |
|        | Planung        | Baden-Württem     | 1     | Ð     | Alt: KW 33 |            |                |            |    |           |              |          | Planung    |         |
|        | Streuplan      | Das neue Radio    | 2     | Ø     | KW 33      |            |                |            | Su | iper Somm | er - Mehrfac | hbuchung | Freigabe   |         |

Dann wechselt der Anwender in die Ebene "**Streuplan**" und exportiert über den Exchange Dialog den Plan wieder an die audioXchange und …

|    | Αl    |                   | ۶T  | Lieblingskunde_Su       | iper So | omme  | er *  |            |    |     |    |      |    |    |    | 6 6                     | 8 | Be (      | 2       | я I   |
|----|-------|-------------------|-----|-------------------------|---------|-------|-------|------------|----|-----|----|------|----|----|----|-------------------------|---|-----------|---------|-------|
|    | Einst | ellungen          | 쓭   | Dspr.Bev.14*            | •       | Plan: | KW 33 | (Freigabe) | -  | i i | đ  | ×    | *  | ~  | ^  | 12.08.2024 - 18.08.2024 | : | =         |         |       |
|    | Plane | benen             |     |                         |         |       |       |            |    |     |    | KW33 | 8  |    |    |                         |   | COL C     |         |       |
| I. |       |                   | 1   | Medium                  | Einhei  | t i   | Tage  | Format     | Mo | Di  | Mi | Do   | Fr | Sa | So |                         |   | EDI-Expor | τ.      |       |
|    | μ)    | Senderauswahl     | _   |                         | _       |       |       |            | 12 | 13  | 14 | 15   | 16 | 17 | 18 |                         |   | EDL-Corne | al or a |       |
|    | 0     | Chundan more wabi |     | Baden-Württemberg Audio |         |       |       |            |    |     |    |      |    |    |    |                         |   | EDI-Oesai | nt erze | rugen |
|    | 0     | a camakmana wanii | • 1 | Das neue Radio Seefunk  |         |       |       |            | 8  |     |    |      |    |    |    |                         |   |           |         | 8     |
|    |       | Planung           | Т   |                         | 06-07   |       | Ma-Fr | 25 sec     | 1  |     |    |      |    |    |    |                         |   |           | _       | 1     |
| Ļ  |       | Streuplan         |     |                         | 07-08   |       | Mo-Fr | 25 sec     | 1  |     |    |      |    |    |    |                         |   |           |         | 1     |
| 1  | 1     |                   |     |                         |         |       |       |            |    |     |    |      |    |    |    |                         |   |           |         |       |

4

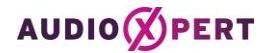

| Electronic Data                                     | Inter            | hange         | 3                  |                     |              |         |           |                      |         |            |                             |                               |                                       |           |          | X ha      |
|-----------------------------------------------------|------------------|---------------|--------------------|---------------------|--------------|---------|-----------|----------------------|---------|------------|-----------------------------|-------------------------------|---------------------------------------|-----------|----------|-----------|
| ← Export                                            | Exp              | ort           |                    |                     |              |         |           |                      |         |            |                             |                               |                                       |           |          | ×         |
| Vermarkter                                          | Alle             | anwähl        | en All             | e abwählen          | 1            | Nur aXc | Nur Edi-X |                      |         |            | — Info –                    |                               |                                       |           |          |           |
| Id aXc Name<br>600078 🗹 Radio                       | Ver<br>Ex<br>aXc | port<br>Edi-X | er<br>Id<br>600078 | Name<br>Radio Seefu | unk GmbH & C | Co. KG  | Freq      | Kosten €<br>1.587.50 | Exporte | Letzter Ex | Radio S<br>Straße<br>DE-123 | Geefunk Gm<br>66<br>145 Stadt | bH & Co. KG                           |           |          |           |
| Sondor                                              |                  |               |                    |                     |              |         |           |                      |         |            | 1 Senue                     | er mit msge                   | samt o belegungen (Kösten: 1.567,50€) |           |          |           |
| Id Edi-Nr                                           |                  |               |                    |                     |              |         |           |                      |         |            | Sende                       | er                            |                                       |           |          |           |
| 802119 4949012                                      |                  |               |                    |                     |              |         |           |                      |         |            | Id                          | Edi-Nr                        | Name                                  | Gattung   | Freq     | Kosten €  |
| Einstellungen<br>Zeitraum<br>Vorgaben<br>Vermarkter |                  |               |                    |                     |              |         |           | _                    |         |            | 802119                      | 4949012                       | Das neue Radio Seetunk                | Klassisch | 8        | 1.588     |
| ~                                                   |                  |               |                    |                     |              |         |           |                      |         |            |                             |                               |                                       |           | 📩 Export | Schließen |
|                                                     |                  |               |                    |                     |              |         |           |                      |         |            |                             |                               |                                       |           |          |           |

.... überschreibt damit den vorhandenen Plan in der aXc Buying App:

| Z | AUDI                     |                                              | SUPER SOMM              | ER - M | EHRFACHBU      | CHUNGEN - SUPI     | E → K\         | W 33       |
|---|--------------------------|----------------------------------------------|-------------------------|--------|----------------|--------------------|----------------|------------|
|   | Name                     | KW 33 🖍                                      |                         |        |                |                    |                |            |
|   | Kunde                    | Lieblingskunde                               |                         |        | Brutto Tarif   | 645,00€            | 2x Netto       | 1.349,38 € |
|   | Produkt                  | Lieblingsstück                               |                         |        | Brutto bezahlt | 1.587,50 €         | Skonto %       | 2,00 %     |
|   | Agentur                  | Coma GmbH                                    |                         |        | Rabatt %       | 0,00 %             | 3x Netto       | 1.322,39 € |
|   | Zeitraum                 | 12.08.2024 - 12.08.2024                      |                         |        | Netto          | 1.587,50 €         | MwSt. %        | 19,00 %    |
|   | Frequenzen               | 8                                            |                         |        | Mittlervergütu | ing % 15,00 %      | Gesamtpreis    | 1.573,64 € |
|   | Format (Sek.)            | 25                                           |                         |        |                |                    |                |            |
|   | Budget                   | 1                                            |                         |        |                |                    |                |            |
|   | Modus                    | SPOTLÄNGE _                                  | SPO                     | TS     | FREESPOTS      | ALLE PF            | ROTOKOLL       |            |
|   |                          |                                              |                         |        |                | 12.08.202          | 4 - 12.08.2024 |            |
|   | Vermarkter               |                                              | Stundo                  |        | irea           | Gesamtpreis: 1.573 | ,64€ - Frequen | zen: 8     |
| • | vermarkter               |                                              | Stunde                  |        |                | 12                 | . Aug          |            |
|   |                          |                                              |                         |        |                |                    | Мо             |            |
| • | Das neue R               | adio Seefunk                                 |                         |        | 8              |                    | Мо             |            |
|   | Das neue R               | adio Seefunk                                 | 06-07                   |        | 1              |                    | 25             |            |
|   | Das neue R               | adio Seefunk                                 | 07-08                   |        | 1              |                    | 25             |            |
|   | Das neue R               | adio Seefunk                                 | 09-10                   |        | 1              |                    | 25             |            |
|   | Das neue R               | adio Seefunk                                 | 10-11                   |        | 1              |                    | 25             |            |
|   | Das pous P               |                                              |                         |        | 1              |                    | 25             |            |
|   | Das neue R               | adio Seefunk                                 | 11-12                   |        |                |                    | 20             |            |
|   | Das neue R               | adio Seefunk<br>adio Seefunk                 | 11-12                   |        | 1              |                    | 25             |            |
|   | Das neue R<br>Das neue R | adio Seefunk<br>adio Seefunk<br>adio Seefunk | 11-12<br>12-13<br>15-16 |        | 1<br>1<br>1    |                    | 25<br>25       |            |

Dieser Plan wird dann wieder an den Warenkorb übergeben und mit den Veränderungen erneut an den Vermarkter übertragen.

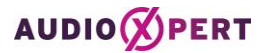

#### Gut zu wissen:

Wird ein bestätigter Plan von der audioXchange durch "Plan ersetzen" in audioXpert importiert und dann entweder aus Versehen gelöscht oder durch Anpassungen so verändert, dass der eigentliche bestätigte Plan von der audioXchange nochmal importiert werden müsste, gibt es die Möglichkeit, den bestätigten Plan aus der audiXchange über den "AXC Import" erneut zu importieren. Dieser Plan kann dann wieder verändert werden und durch Exportieren in Richtung audioXchange den bestätigten Plan überschreiben.

| AUDIO             | ERT | Lieblingskunde_S        | uper Som | mer *   |           |         |   |       |    |    |    |    |   | •           |   | 8        | 88        | ۵        | R           | 2 1      |
|-------------------|-----|-------------------------|----------|---------|-----------|---------|---|-------|----|----|----|----|---|-------------|---|----------|-----------|----------|-------------|----------|
| Einstellungen     | <   | Bspr.Bev.14+            | •        | æ       | 2         |         | 1 | +1 +n | *n | e1 | en | /n | z | Ansicht als | • | =        | >         |          | ma-Erge     | bnis Ges |
| Planebenen        |     |                         |          | 1       | Alt: KW 3 | 3       | 1 |       |    |    |    |    |   |             | 1 | 1        |           |          |             |          |
|                   |     |                         |          | Do,Fr   | 58        | 50      |   |       |    |    |    |    |   |             |   | EDI      | -impor    | <u>x</u> |             | 1        |
| [1] Senderauswahl |     | Frequenzen              |          | KW 33 A | 17.08.24  | 18.08.2 | 4 |       |    |    |    |    |   |             |   |          | Til. Imo  | out.     |             | - 11     |
|                   |     |                         |          | 30      | 30        | 30      |   |       |    |    |    |    |   |             |   | 1.5427   | 255104    | 199      |             |          |
| CP Standeyauswani |     |                         |          | Freq    | Freq      | Freq    |   |       |    |    |    |    |   |             |   | AX       | C-Impo    | 1        |             |          |
| I Planung         |     | Baden-Württemberg Audia |          |         |           |         |   |       |    |    |    |    |   |             |   | U.S.S.S. | 00000     | 199      |             | -        |
| THE PROPERTY OF   | *   | Das neue Radio Seefunk  |          | 9       | 3         |         | 3 |       |    |    |    |    |   |             |   | Lie      | erronne   | Data I   | nterchar    | nge      |
| um screupten      | _   | Das neue Radio Seetunk  | 05-06    |         |           | _       | 1 |       |    |    |    |    |   |             |   |          | daraa uto |          | men eine fo | resent   |
| Ergebnisse        |     | Das neue Radio Seetunk  | 06-07    | 3       |           |         | 1 |       |    |    |    |    |   |             |   |          |           | N        | etto €      |          |

Sollten Sie weitere Fragen haben, stehen wir Ihnen gerne zur Verfügung:

| DAP-Hotline:           | 069 / 95 953 - 222 |
|------------------------|--------------------|
| RMS Media Management:  | 040 / 23 890 - 221 |
| ARD MEDIA-Serviceteam: | 069 / 15 424 - 221 |